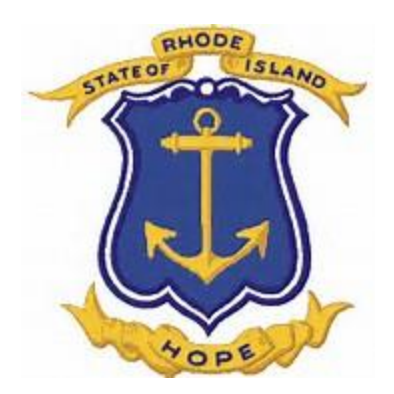

# Employer Portal Optional Service Credit Manual

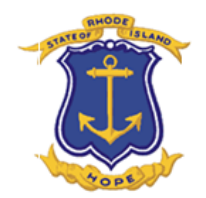

## **Optional Service Credit Data Collections**

- The OSC Contributions Data Collection allows the employer to report any optional service payment amount deducted from a members wages and remitted by the employer.
- These payments are withheld per pay period according to their purchase agreement . (A copy of the agreement should have been furnished to payroll upon the signing of the agreement.)
- When setting up the payroll deduction, please make note of the Agreement number, payment amount, and number of payments.
- These deductions need to be remitted per pay period and cannot be combined into one payment.

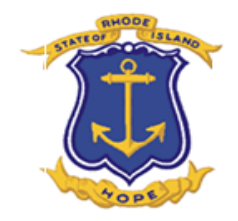

## **Creating a OSC Data Collection**

To create an Optional Service Credit Data Collection, start by clicking on Business Function, Data Collection, and then "New". Next, select the OSC Contributions Configuration and fill in the required information. When "Naming" the Collection, you may use the month, pay period, or member name along with the organization code to help identify your collection. Click "Submit for Creation".

| New/Edit data collection |                                  | ×                   |
|--------------------------|----------------------------------|---------------------|
|                          |                                  | 0                   |
| Configuration * :        | OSC Contributions                |                     |
| Name * :                 | 2000_SMITH_09012016_09302016_OSC |                     |
| Employer * :             | 2000 🗸                           |                     |
| Plan * :                 | ERS v                            |                     |
| Period Start Date * :    | 9/1/2016                         |                     |
| Period End Date * :      | 9/30/2016                        |                     |
| Return To List           |                                  | Submit For Creation |
|                          |                                  |                     |

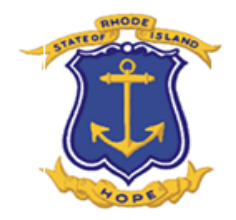

## Return to the Data Collections screen and select the OSC file which you created.

| ♣ Home<br>2000_S<br>Configuratio<br>Employer : 2 | Members ~<br>MITH_09012<br>n : OSC Contributions<br>000 | Business<br>016_093<br>s | s Functions ~<br>802016_(<br>Plan | Peports & Do<br>DSC ( CAS-3 | ocuments v<br>7385-V | <pre></pre> | <b>?</b> Help∨ |  |  |  |  |  |
|--------------------------------------------------|---------------------------------------------------------|--------------------------|-----------------------------------|-----------------------------|----------------------|-------------|----------------|--|--|--|--|--|
| Definition                                       | Data Input Summary                                      | v Validatio              | n Summary                         | Process Summary             |                      |             |                |  |  |  |  |  |
| File Inp                                         | File Input                                              |                          |                                   |                             |                      |             |                |  |  |  |  |  |
| File Name                                        |                                                         |                          | Status                            |                             |                      | Message     |                |  |  |  |  |  |
|                                                  |                                                         |                          |                                   |                             |                      |             |                |  |  |  |  |  |
|                                                  |                                                         |                          |                                   |                             |                      |             |                |  |  |  |  |  |

#### Data Input Summary

| + Add 🗢 🖉 Edit        | t 👕 Delete        |   |            |
|-----------------------|-------------------|---|------------|
| Optional Service Crec | dit Contributions | • | Input Type |
|                       |                   |   |            |
|                       |                   |   |            |

Click on Optional Service Credit Contributions and complete the Data Input Detail Template.

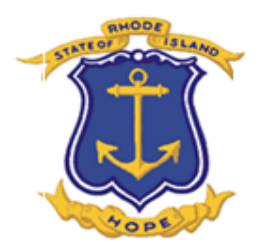

### **DATA INPUT DETAIL**

Complete all fields. Enter the begin date and end date for the pay period you are reporting.

Financial Information: Enter Agreement Number and Contributions. Again, contributions should be entered in the "Contributions Before Tax Field. You should enter "0" in the "After Tax" field.

You may add multiple pay periods per member as well as multiple members.

When all of the fields are completed, click on "Save".

You will be brought back to the Data Collection Screen Homepage.

| vata input betail        |                              |                  |          |       |          |   |   |
|--------------------------|------------------------------|------------------|----------|-------|----------|---|---|
| Input Type :             | Optional Ser<br>Contribution | vice Credit<br>s | Source : | Manua | al Entry |   | 0 |
| Key fields               |                              |                  |          |       |          |   |   |
| Social Security Number * |                              | 000000000        |          |       |          |   |   |
| Organization Code *      |                              | 2000             |          |       |          | ~ |   |
| Begin Date *             |                              | 9/1/2016         |          |       |          |   |   |
| End Date *               |                              | 9/15/2016        |          |       |          |   |   |

#### Employee personal information

| Last Name *  | SMITH |
|--------------|-------|
| First Name * | JANE  |

#### Financial information

| Agreement Number *         | 12345 |
|----------------------------|-------|
| Contributions Before Tax * |       |
| Contributions After Tax *  |       |

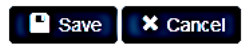

120.00

0.00

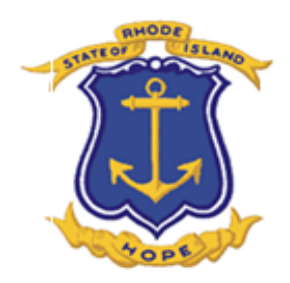

### When you have completed adding your Optional Service Credit Agreement Payments, Click Validate

| Add | 🕈 Edit  👕 Delete |                                       |                        |           | View : All |  |
|-----|------------------|---------------------------------------|------------------------|-----------|------------|--|
| ror | Source           | Input Type                            | Social Security Number | Last Name | First Name |  |
|     | Manual Entry     | Optional Service Credit Contributions | 00000000               | SMITH     | JANE       |  |
|     |                  |                                       |                        |           |            |  |
|     |                  |                                       |                        |           |            |  |
|     |                  |                                       |                        |           |            |  |
|     |                  |                                       |                        |           |            |  |
|     |                  |                                       |                        |           |            |  |
|     |                  |                                       |                        |           |            |  |
|     |                  |                                       |                        |           |            |  |

## When the file status changes to "Action Definition", you double click on the highlighted row and any errors in the file will be shown. If there are none, you can Validate & Load

| 🔒 Home               | A Home ▲ Members ∨ ➡ Business Functions ∨ ➡ Reports & Documents ∨ |               |      |         |                  |         |                 |             |         |   |                   |  |
|----------------------|-------------------------------------------------------------------|---------------|------|---------|------------------|---------|-----------------|-------------|---------|---|-------------------|--|
| Data Collections     |                                                                   |               |      |         |                  |         |                 |             |         |   |                   |  |
| + New Start/Continue |                                                                   |               |      |         |                  |         |                 |             |         |   |                   |  |
| Employer Num         | ber 🕤                                                             | Employer Name | Plan | $\odot$ | Case Id          | $\odot$ | Name            |             |         | € | Configuration     |  |
| 2000                 |                                                                   | State         | ERS  |         | CAS-37385-W1Q3F2 | -       | 2000_SMITH_0903 | 2016_093020 | 016_OSC |   | OSC Contributions |  |

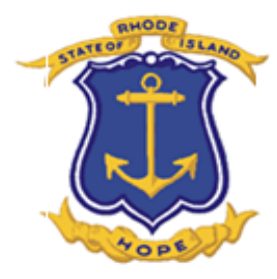

## **Reviewing Data Collection Summary Sheets**

After completing the Data Collection for Wage and Contribution, Post Retirement and or Optional Service Credit Installments, there are reports available for you to confirm the total contributions by org and member, identity members being processed, confirm any change of information entered.

Click on Reports and Documents, Document Viewer, and Employer.

| Next enter th    | e org number in                                | the Employer Field. Click on | Q Search                                                                                |
|------------------|------------------------------------------------|------------------------------|-----------------------------------------------------------------------------------------|
| ✿ Home ▲ Members | ← 🖓 Reports & Documents ← 🖌 Administration ~ ? | telp v                       | 🖨 pscola@ersri.org 🗸                                                                    |
| Document Viewer  | Report Generator Document Viewer > General     |                              | e '                                                                                     |
| Employer:        | Employer<br>© Event Type:                      | Data Collection 🗸            |                                                                                         |
|                  | O Document Category:                           | Age and service 🗸            |                                                                                         |
| 🗁 Open           |                                                |                              | Q Search                                                                                |
| ase id 🕢 Name    |                                                |                              | ⑦         Completion         ⑦           ⑦         Creation Date         ⑦         Date |

|                                               | Event Detail                   |                                                                    |                                                        |                         |                                      | ×       |  |  |
|-----------------------------------------------|--------------------------------|--------------------------------------------------------------------|--------------------------------------------------------|-------------------------|--------------------------------------|---------|--|--|
| At this point you will be shown a list of all | Name :<br>Employer :<br>Type : | 2000_09142016_09142016_osc<br>2000<br>Data Collection              | Reference Id :<br>Creation Date :<br>Completion Date : | CAS-3<br>9/20/<br>9/20/ | 36528-V2F7V0<br>2016<br>2016         | 0       |  |  |
| Completed Data                                | Name                           |                                                                    |                                                        | $\odot$                 | Document Type                        | $\odot$ |  |  |
| Collections.                                  | D0000ctl - Control             | D0000ctl - Control report - 2000 (ERSRI) D0000ctl - Control report |                                                        |                         |                                      |         |  |  |
|                                               | D0000dti - Executio            | n report - 2000 (ERSRI)                                            |                                                        |                         | D0000dti - Execution report          |         |  |  |
| Double click on the                           | D0000sta - Transact            | tion summary report - 2000 (ERSRI)                                 |                                                        |                         | D000sta - Transaction summary report |         |  |  |
| File Name you wish to                         | D0000tra - Transact            | ions report - 2000 (ERSRI)                                         |                                                        |                         | D0000tra - Transactions report       |         |  |  |
| review and click open                         | D0000upd - Modifie             | ed fields report - 2000 (ERSRI)                                    | D0000upd - Modified fields report                      |                         |                                      |         |  |  |
|                                               | D0000val - Public va           | alidation report - 2000 (ERSRI)                                    | D0000val - Public validation report                    |                         |                                      |         |  |  |
|                                               |                                |                                                                    |                                                        |                         |                                      |         |  |  |

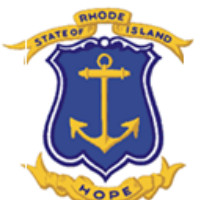

Buyback Event Buyback Contributions is the overall total of the deductions for all members within your data collection. Buyback Event Buyback Service is the overall total of service credit for all members in your data collection.

|                                                    | Α                       | В               | С                        | D                                                                                              | E                           | F |  |
|----------------------------------------------------|-------------------------|-----------------|--------------------------|------------------------------------------------------------------------------------------------|-----------------------------|---|--|
| -                                                  | Client Name             | Employees' Reti | iremei                   | nt System of Rhode Island                                                                      |                             |   |  |
| 2                                                  | Summary of              | 2000_052016_05  | MENTS (CAS-02026-R5R4R6) |                                                                                                |                             |   |  |
| 3                                                  |                         |                 |                          |                                                                                                |                             |   |  |
| 4                                                  | Employer# / Name        | 2000            | State                    |                                                                                                |                             |   |  |
| 5                                                  | File Name               |                 |                          |                                                                                                |                             |   |  |
| 6                                                  | File Status             | Final           |                          |                                                                                                |                             |   |  |
| 7                                                  |                         |                 |                          |                                                                                                |                             |   |  |
| 8                                                  | Total Records Processed | 1               |                          |                                                                                                |                             |   |  |
| 9                                                  |                         |                 |                          |                                                                                                |                             |   |  |
| 10                                                 |                         |                 |                          |                                                                                                |                             |   |  |
|                                                    | 1 No Error              |                 |                          |                                                                                                |                             |   |  |
| 11                                                 | No Error                |                 |                          | No Error With Warnings                                                                         |                             |   |  |
| 11<br>12                                           | No Error                |                 |                          | No Error With Warnings<br>Buyback Event Buyback Contributions                                  | 28.68000000                 |   |  |
| 11<br>12<br>13                                     | No Error                |                 |                          | No Error With Warnings<br>Buyback Event Buyback Contributions<br>Buyback Event Buyback Service | 28.68000000<br>0.009614708  |   |  |
| 11<br>12<br>13<br>14                               | No Error                |                 |                          | No Error With Warnings<br>Buyback Event Buyback Contributions<br>Buyback Event Buyback Service | 28.68000000<br>0.009614708  |   |  |
| 11<br>12<br>13<br>14<br>15                         | No Error                |                 |                          | No Error With Warnings<br>Buyback Event Buyback Contributions<br>Buyback Event Buyback Service | 28.68000000<br>0.009614708  |   |  |
| 11<br>12<br>13<br>14<br>15<br>16                   | No Error                |                 |                          | No Error With Warnings<br>Buyback Event Buyback Contributions<br>Buyback Event Buyback Service | 28.680000000<br>0.009614708 |   |  |
| 11<br>12<br>13<br>14<br>15<br>16<br>17             |                         |                 |                          | No Error With Warnings<br>Buyback Event Buyback Contributions<br>Buyback Event Buyback Service | 28.68000000<br>0.009614708  |   |  |
| 11<br>12<br>13<br>14<br>15<br>16<br>17<br>18       | D0000-sta               |                 |                          | No Error With Warnings<br>Buyback Event Buyback Contributions<br>Buyback Event Buyback Service | 28.680000000<br>0.009614708 |   |  |
| 11<br>12<br>13<br>14<br>15<br>16<br>17<br>18<br>19 | D0000-sta               |                 |                          | No Error With Warnings<br>Buyback Event Buyback Contributions<br>Buyback Event Buyback Service | 28.58000000<br>0.009614708  |   |  |

## Execution Report shows the detail records for each member's installment. Please note that your remittance for your OSC completed data collection will be available the next day.

| A           | В                                                    | С          | D                | E                            | F         | G          | Н         | Ι           | J        | K            | L     | М      | N |
|-------------|------------------------------------------------------|------------|------------------|------------------------------|-----------|------------|-----------|-------------|----------|--------------|-------|--------|---|
| Severity    | Message                                              | Message ID | Record           | Field                        | SSN       | First name | Last name | Employee no | Employer | Pension plan | Group | Status |   |
| Information | A record has been updated.                           | 274        | Buyback Contract |                              | 039520222 | DANIEL     | COSGROVE  | 103406      | 2000     | ERS          | B1NE  | A      |   |
| Information | The value (Ariel) has been adjusted to 57.570000000. | 6457       | Buyback Contract | Balance Due                  | 039520222 | DANIEL     | COSGROVE  | 103406      | 2000     | ERS          | B1NE  | A      |   |
| Information | A record has been created.                           | 9675       | Buyback Event    |                              | 039520222 | DANIEL     | COSGROVE  | 103406      | 2000     | ERS          | B1NE  | A      |   |
| Information | The value (Input) has been adjusted to 28.680000000. | 6457       | Buyback Event    | <b>Buyback Contributions</b> | 039520222 | DANIEL     | COSGROVE  | 103406      | 2000     | ERS          | B1NE  | A      |   |
| Information | The value (Input) has been adjusted to 0.009614708.  | 6457       | Buyback Event    | Buyback Service              | 039520222 | DANIEL     | COSGROVE  | 103406      | 2000     | ERS          | B1NE  | A      |   |
|             |                                                      |            |                  |                              |           |            |           |             |          |              |       |        |   |
|             | DOOO-dti                                             |            |                  |                              |           |            |           |             |          |              |       |        |   |
|             |                                                      |            |                  |                              |           |            |           |             |          |              |       |        |   |

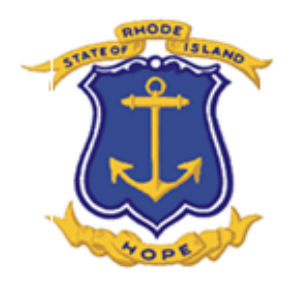

## **COMMON OSC DATA COLLECTION ERRORS**

| $\overline{\mathbf{O}}$ | Message                                                                                                    | ூ    |
|-------------------------|----------------------------------------------------------------------------------------------------|------|
|                         | AgreementNo is not valid for this employee.                                                                                                    |      |
|                         | No buyback contract can be found in the database. Please validate and correct the information.                                                                |      |
|                         | The provided contributions do not correspond to the periodic payment of the buyback contract.                                                                 |      |
|                         | The provided buyback contributions type do not corresponds to the buyback contribution type for this agreement number. Please validate and correct the inform | nati |

- If you receive any of these errors, you should first confirm the information added with the "OSC Purchase Agreement".
- Make any changes necessary to the Data Input Screen.
- If the information corresponds to the Agreement, contact <u>Employer Portal Support</u> and they will review the member information for accuracy and take the necessary action.